# Packet Tracer: Configuración de syslog y NTP

# Topología

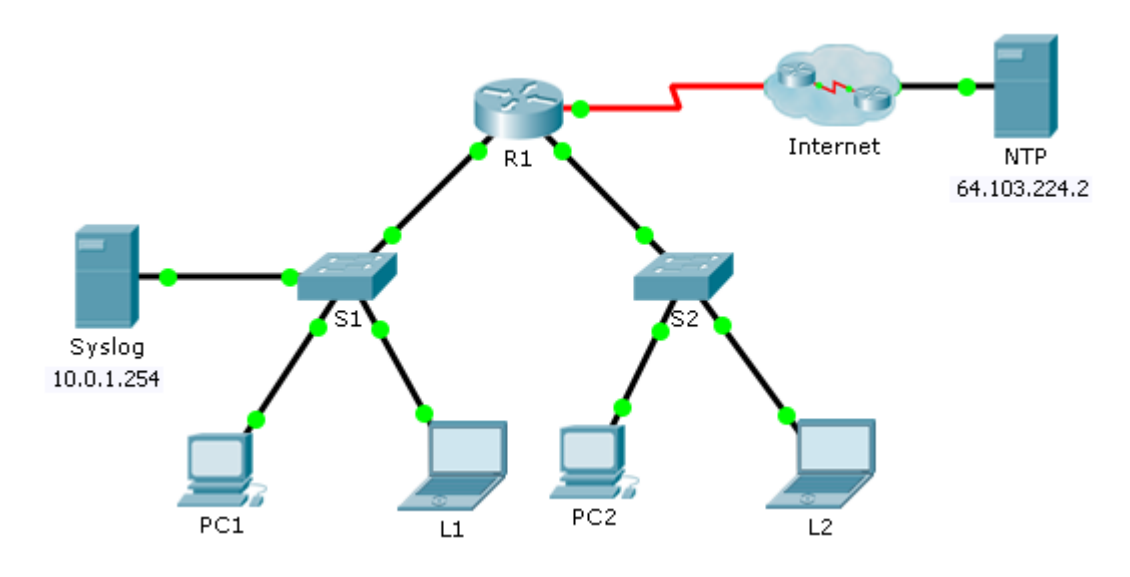

### Objetivos

- Parte 1: Configurar el servicio de syslog
- Parte 2: Generar eventos registrados
- Parte 3: Establecer manualmente los relojes de los switches
- Parte 4: Configurar el servicio NTP
- Parte 5: Verificar los registros con marca de hora

### Situación

En esta actividad, habilitará y usará los servicios de syslog y NTP para que el administrador de red pueda monitorear la red de forma más eficaz.

# Parte 1: Configurar el servicio de syslog

### Paso 1: Habilitar el servicio de syslog.

- a. Haga clic en **Syslog** y, a continuación, en la ficha **Config**.
- b. Active el servicio de **syslog** y mueva la ventana para poder monitorear la actividad.

### Paso 2: Configurar los dispositivos intermediarios para que utilicen el servicio de syslog.

- a. Configure el R1 para enviar eventos de registro al servidor de Syslog.
  R1(config) # logging 10.0.1.254
- b. Configure el S1 y el S2 para enviar eventos de registro al servidor de Syslog.
- c. Configure el S2 para enviar eventos de registro a la dirección IP del servidor de Syslog.

# Parte 2: Generar eventos registrados

### Paso 1: Cambiar el estado de las interfaces para crear registros de eventos.

- a. Configure una interfaz Loopback 0 en R1 y, a continuación, deshabilítela.
- b. Apague la PC1 y la PC2. Vuelva a prenderlas.

### Paso 2: Analizar los eventos de syslog.

- a. Observe los eventos de syslog. **Nota:** se registraron todos los eventos; sin embargo, las marcas de hora son incorrectas.
- b. Borre el registro antes de continuar con la parte siguiente.

# Parte 3: Establecer manualmente los relojes de los switches

#### Paso 1: Establecer manualmente los relojes de los switches.

Configure manualmente el reloj en el **S1** y el **S2** con la fecha actual y la hora aproximada. Se proporciona un ejemplo.

S1# clock set 11:47:00 July 10 2013

### Paso 2: Habilitar el servicio de marca de hora de registro en los switches.

Configure el S1 y el S2 para enviar la marca de hora con los registros que envían al servidor de Syslog.

S1(config) # service timestamps log datetime msec

# Parte 4: Configurar el servicio NTP

#### Paso 1: Habilitar el servicio NTP.

En esta actividad, se supone que el servicio NTP se aloja en un servidor de Internet pública. Si el servidor NTP fuera privado, también se podría usar la autenticación.

- a. Abra la ficha Config del servidor NTP.
- b. Active el servicio NTP y observe la fecha y la hora que se muestran.

#### Paso 2: Establecer automáticamente el reloj del router.

Configure el reloj en el R1 según la fecha y la hora del servidor NTP.

R1(config) # ntp server 64.103.224.2

### Paso 3: Habilitar el servicio de marca de hora de registro en el router.

Configure el R1 para enviar la marca de hora con los registros que envía al servidor de Syslog.

# Parte 5: Verificar los registros con marca de hora

### Paso 1: Cambiar el estado de las interfaces para crear registros de eventos.

- a. Vuelva a habilitar y después deshabilite la interfaz Loopback 0 en R1.
- b. Apague las computadoras portátiles L1 y L2. Vuelva a prenderlas.

### Paso 2: Analizar los eventos de syslog.

Observe los eventos de syslog. **Nota:** se registraron todos los eventos, y las marcas de hora son correctas como se configuraron. **Nota:** el **R1** usa la configuración de reloj del servidor NTP, y el **S1** y el **S2** usan la configuración de reloj que usted configuró en la parte 3.